#### Congrats on your taggerlink order!

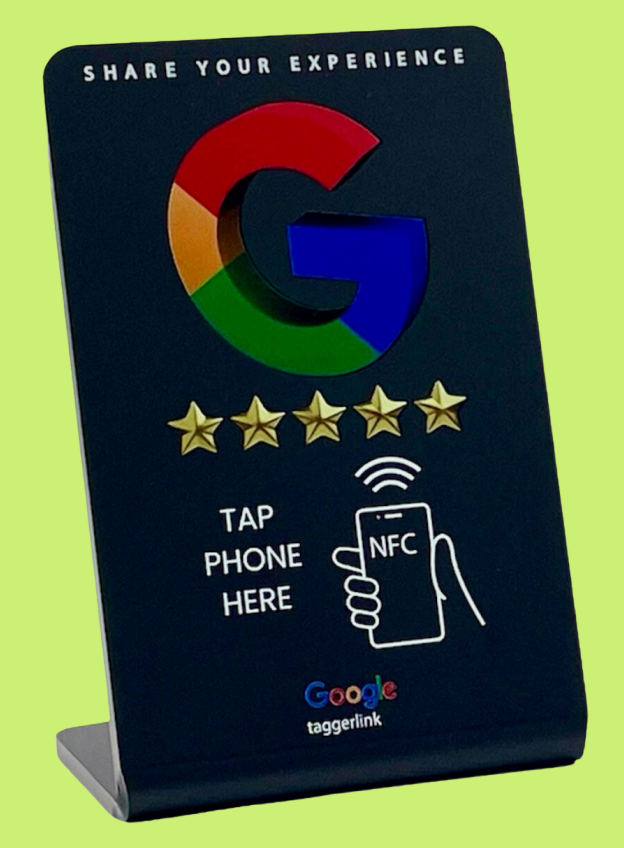

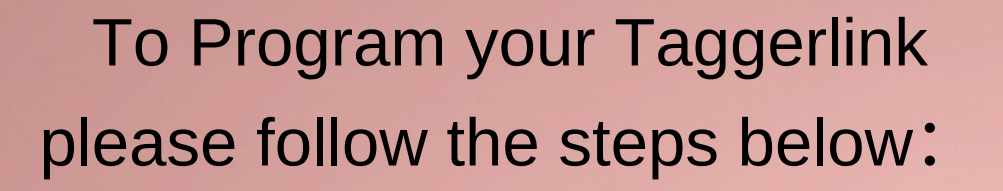

Let's start to boost your business from now!

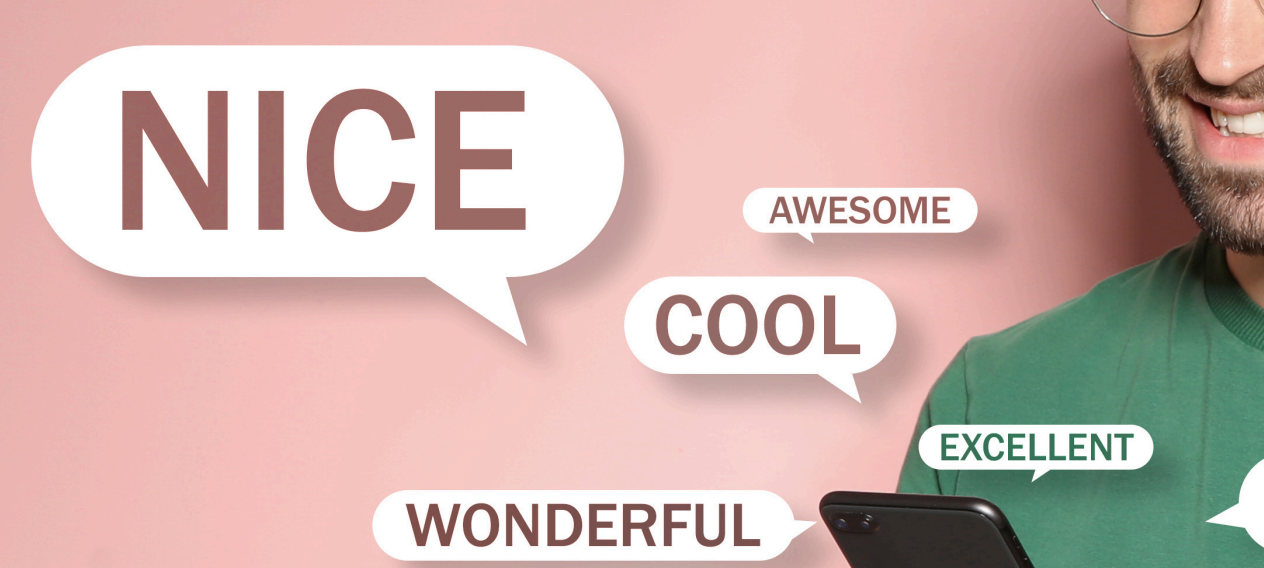

# WONDERFUL

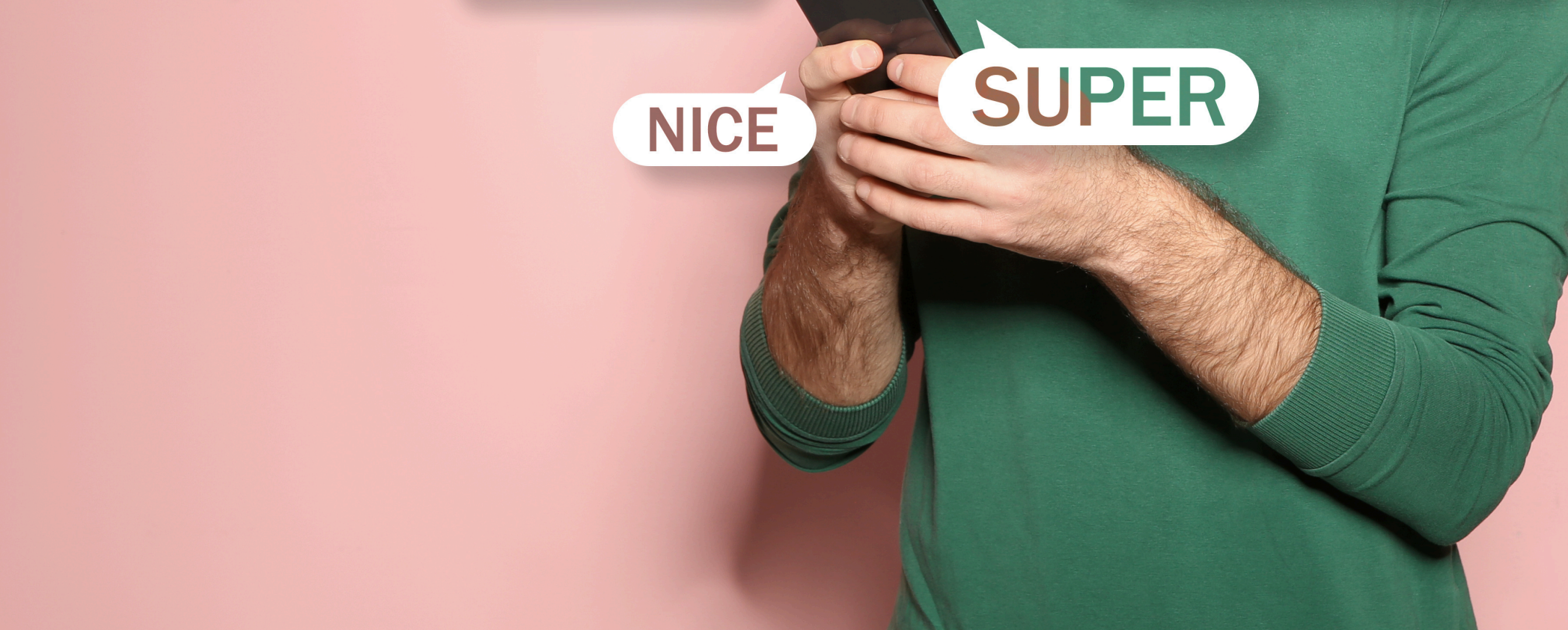

# How to get your Google business review link

# <u>use online free Generator</u>

# Step 1: Click the below link to create your Google review link!

https://www.heroesofdigital.com/tools/google-review-link-generator/

or

https://arrivala.com/google-review-link-generator/

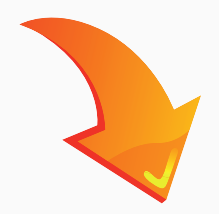

Step 2. Enter company name and address, search up your company on the bar.

For example: ABC Kicten, East 18th, New York, USA

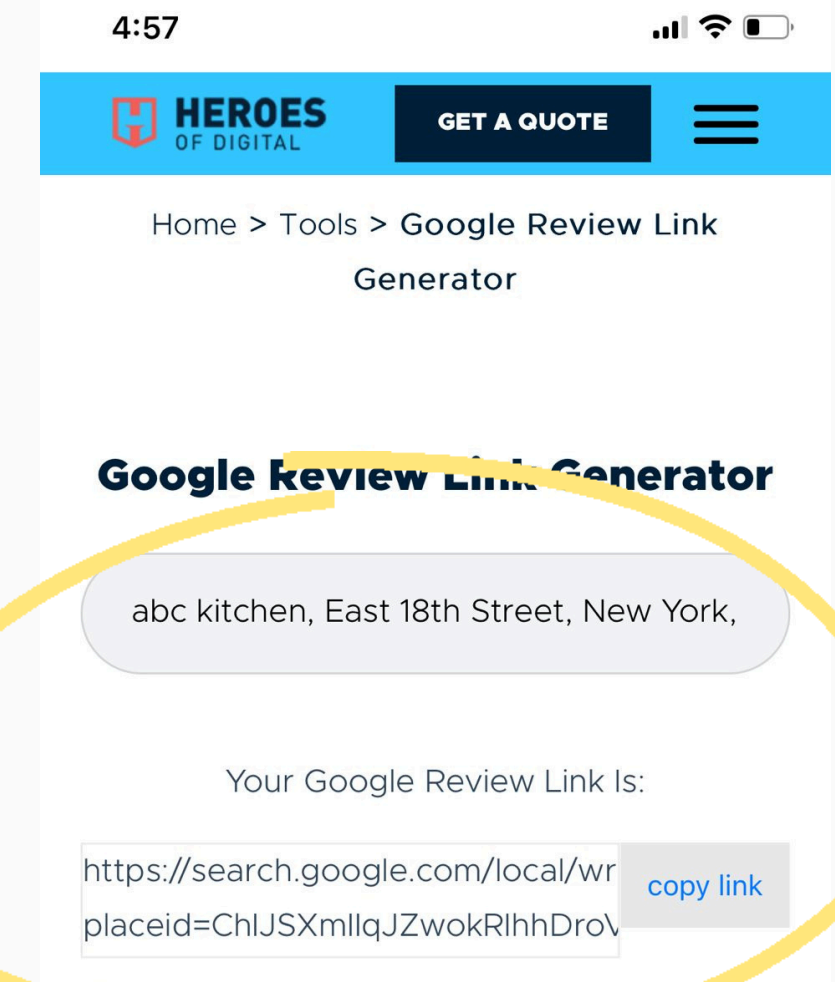

#### Step 3. Copy the link

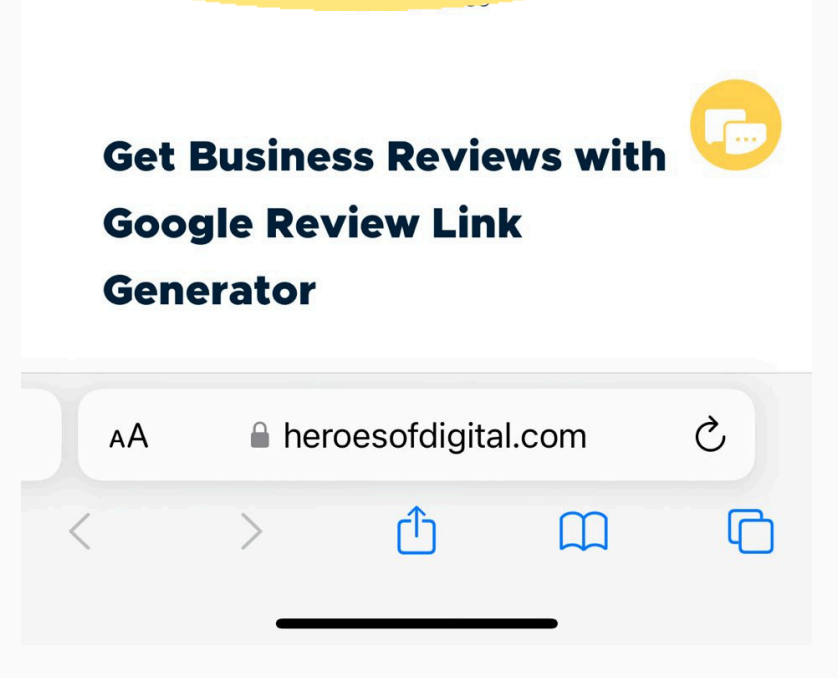

For best results use business name and location of Jarvis air

# **PROGRAMMING IN NFC TOOLS APP**

# **Step 1: Download the "NFC TOOLS" app (Free)**

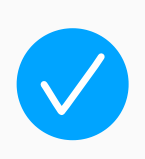

# Click HERE to download for Apple

Click HERE to download for Android

| 1:48 🕇                                                                                                    | ull 🗢 🕞                 |
|----------------------------------------------------------------------------------------------------|-------------------------|
| Q NFC tools                                                                                                    | S Cancel                |
| <b>NFC Tools</b><br>To read and write NFC tags                                                                                                    | Open                    |
| ★★★★☆681 🔳 wakdev                                                                                                    | 🔲 Utilities             |
| ((NFC)) NFC Tools<br>To Read and Write NFC Tags                                                                                                    | Get<br>In-App Purchases |
| NFC Tools Inficial and a second second sec | NFC Tools               |

### Step 2: Click "Write" Step 3: Click "Add

Step 3: Click "Add Record"

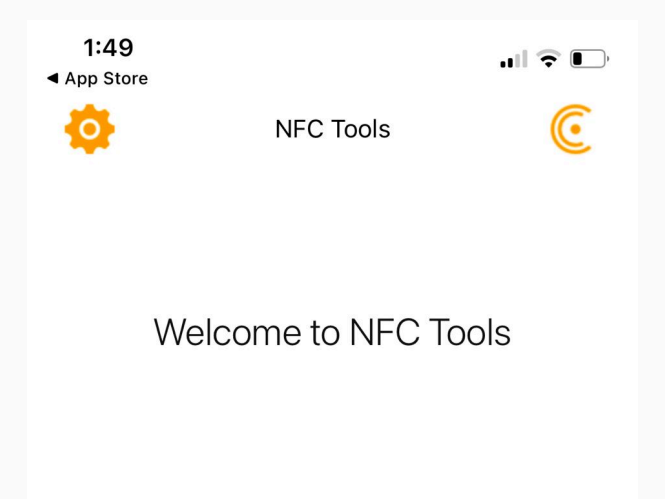

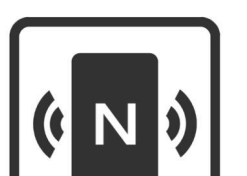

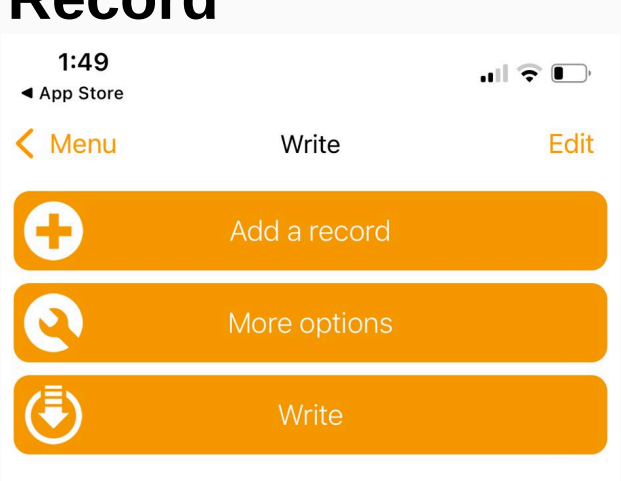

#### Step 4: Click "Add URL/URI"

| 1:49<br>◀ App Store |                                             | ull ᅙ 🕞 |
|---------------------|---------------------------------------------|---------|
| Vrite               | Add a record                                |         |
|                     | <b>Text</b><br>Add a text record            | >       |
| Ò                   | <b>URL / URI</b><br>Add a URL record        | >       |
| Ø                   | Custom URL / URI<br>Add a URI record        | >       |
|                     | Unit.Link<br>Share everything with one link | >       |

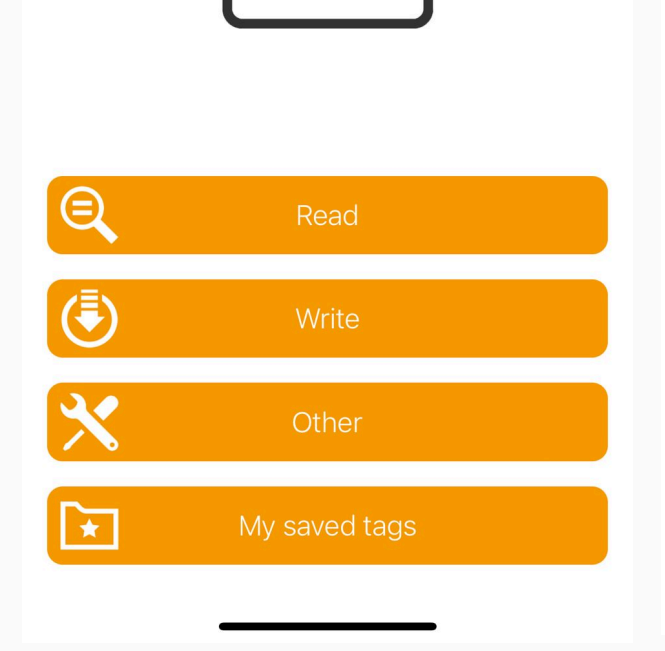

| \$         | Application<br>Add application record        | > |
|------------|----------------------------------------------|---|
| <b>L</b> t | Social networks<br>Add a social network link | > |
|            | Search<br>Add a link to a search             | > |
|            | File<br>Add a link to a file                 | > |
| $\succ$    | Mail<br>Add mail record                      | > |

# PROGRAMMING IN "NFC TOOLS" APP

1:52

K Menu

5

# Step 5: <u>Paste</u> copied "URL" and click "<u>OK</u>"

**Step 6: Click "Write/76 Bytes"** 

Write

Add a record

More options

https://search.google.com/local/

placeid=ChlJr1m0XDd-54gRhSfk9dne

URL / URI

writereview?

8aM

.... 🗢 🕞

Edit

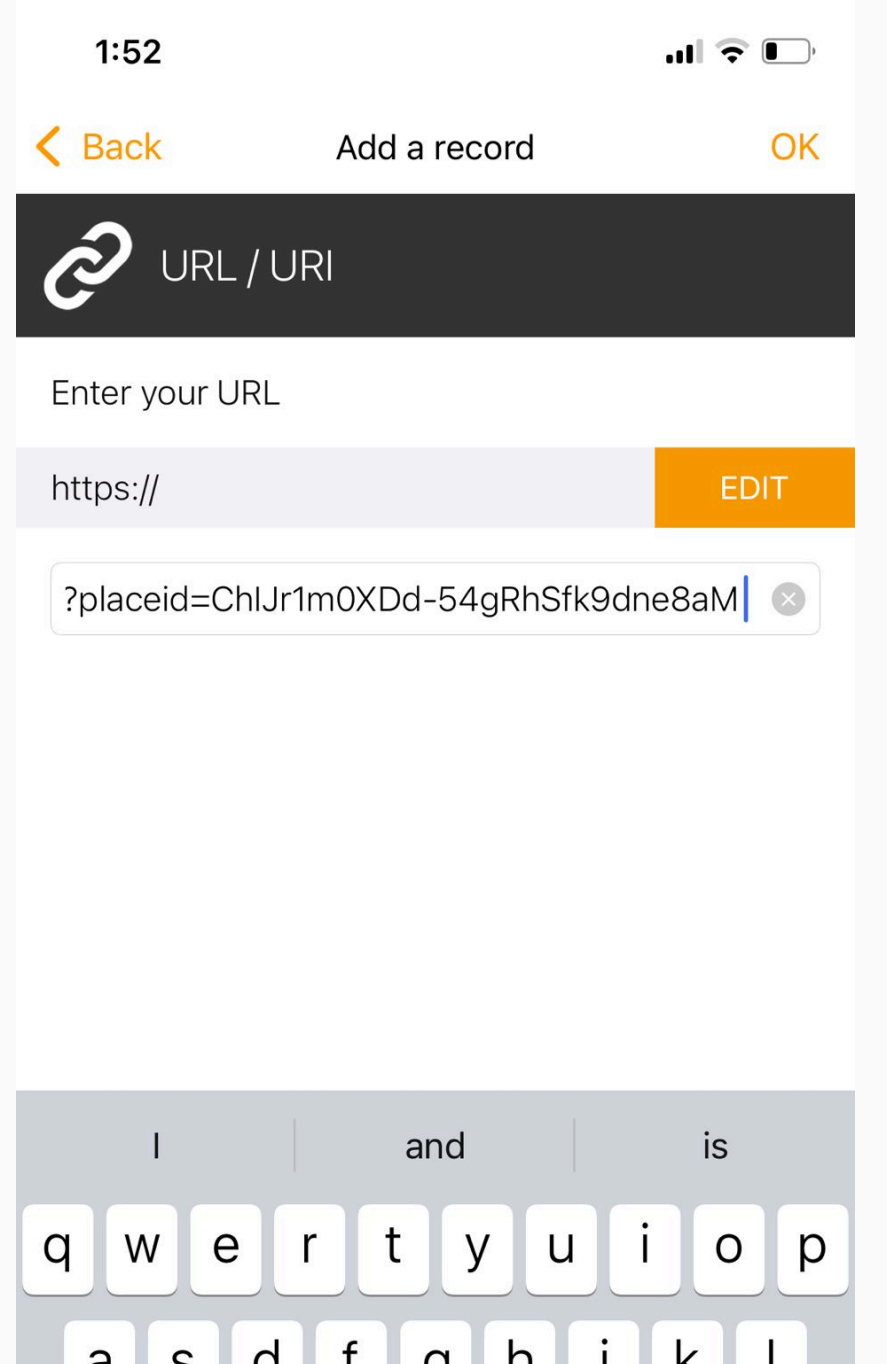

| a   | 3 | u  | g |      |        |
|-----|---|----|---|------|--------|
| ¢   | Z | xc | V | bn   | m      |
| 123 |   | •  | / | .com | return |
|     | ) |    |   |      |        |

## last Step 7: Tap/Scan "taggerlink"

 Click "Write/XXX Bytes" and use the phone Tap / Scan to **Taggerlink products** 

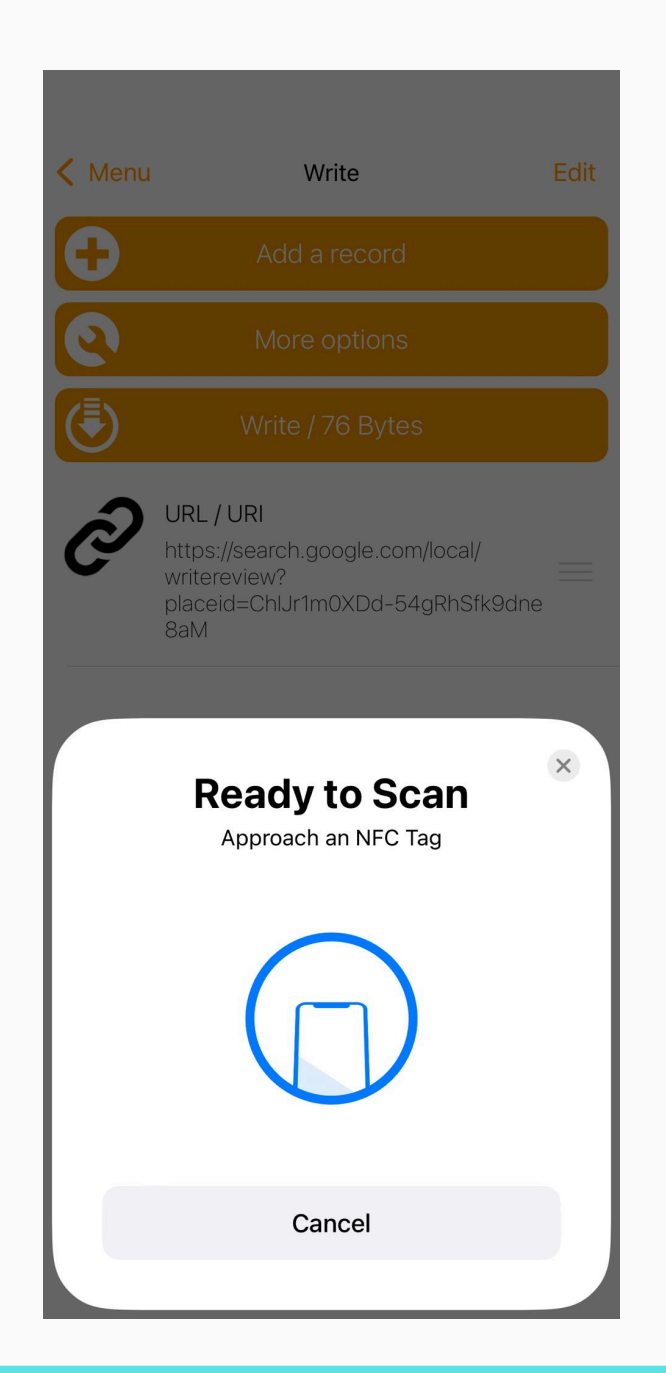

**Once scanned you have** completed the Taggerlink setup

\*See the next page for **Programming Multiple Taggerlink** 

# **PROGRAMMING MULTIPLE CARDS**

\*Multiple cards: repeat the scanning process on each card, click "write" again and scan each Taggerlink until finished

#### UPLOADING DIFFERENT LINKS TO DIFFERENT CARDS

- You'll need to replace the existing link with a new one.
- Simply delete the old link and paste the new one.
- Then, click 'write' to program the next card.

# Troubleshooting

# It's showing 'Write Error"

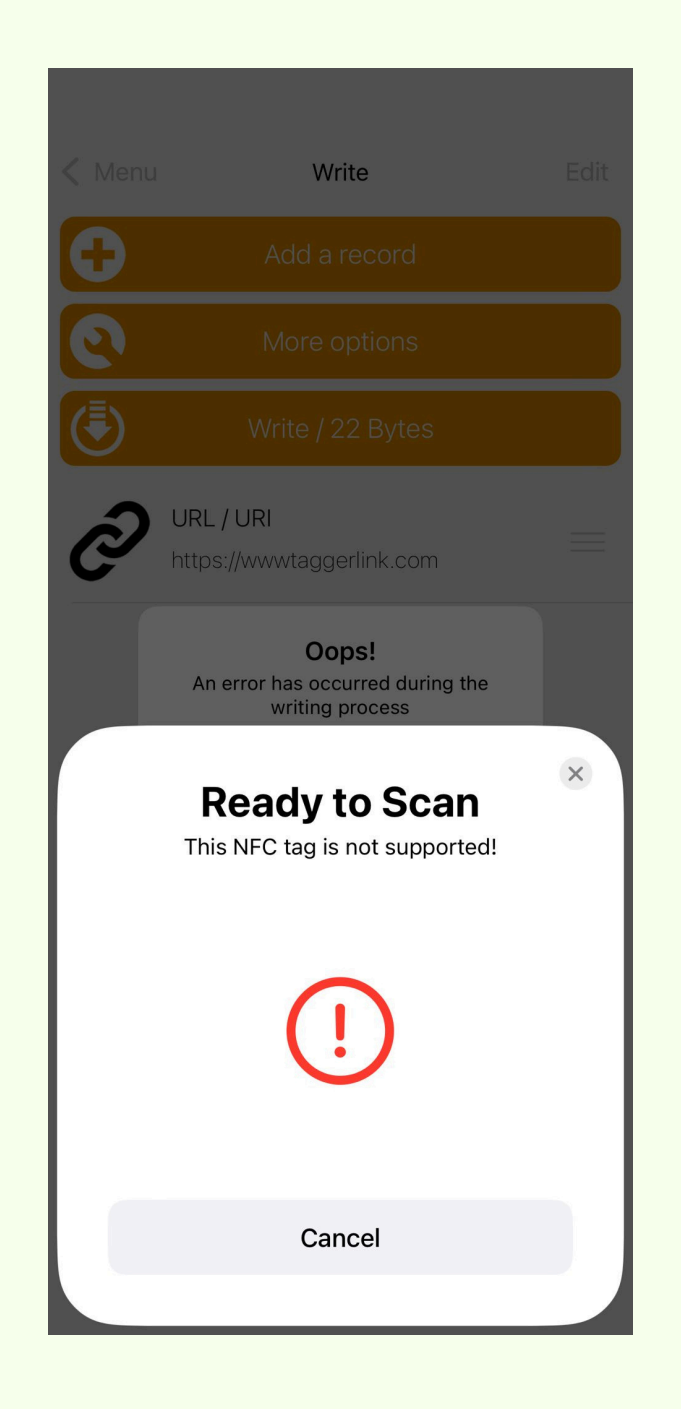

#### If given this error try the following solutions

1. Try re-scan and re-attempt to scan as necessary, Keep the **closest distance** to tap/scan

**2. Check "Byte" Size** - If your specific link size "Byte" size is over 1,000 bytes your link will not upload. Try to make the link size smaller.

Note: To see your Byte size it is written beside the "write/XXX Byte"

#### If showing 'That's an error" on Google page

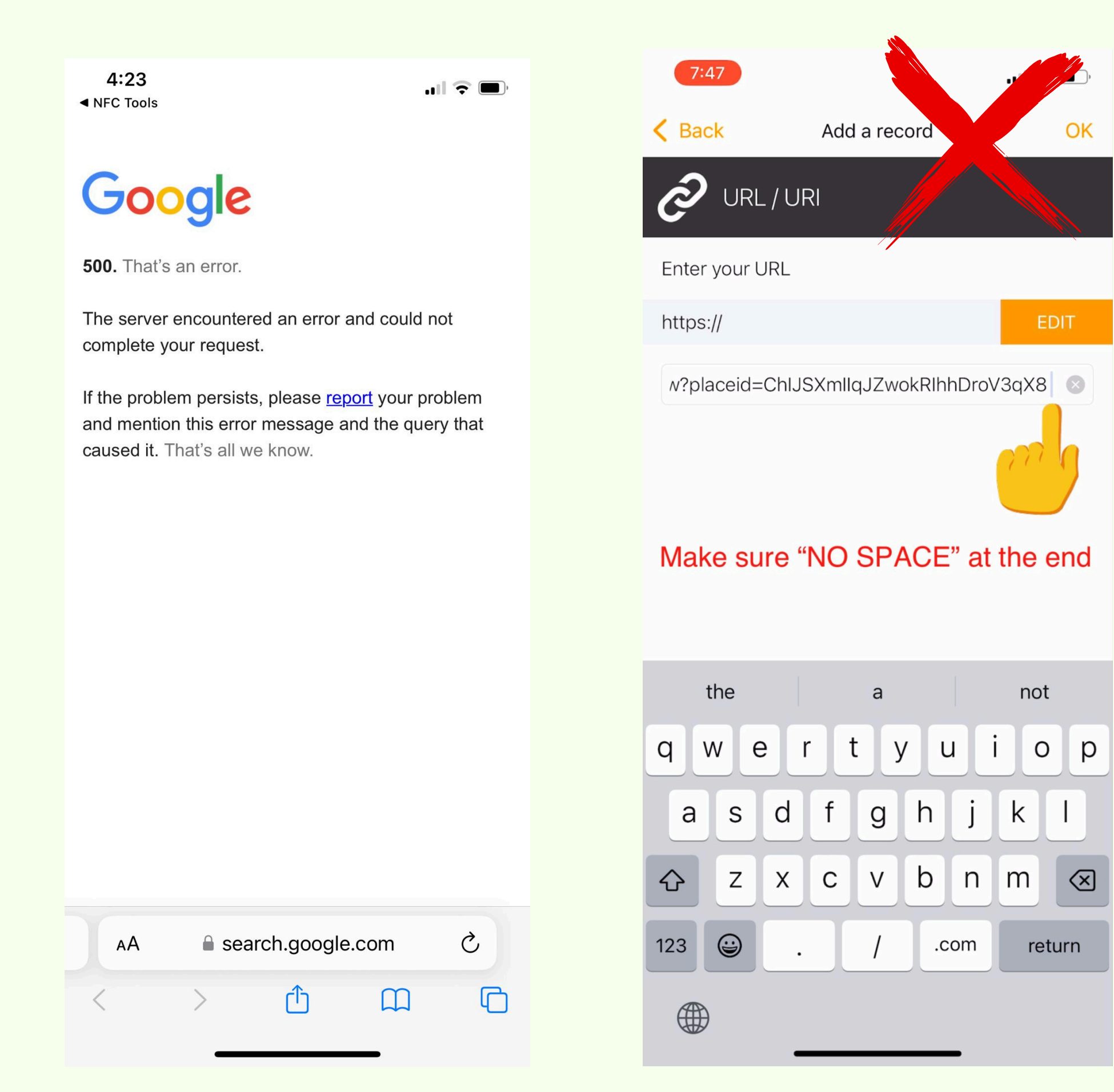

#### If showing 'That's an error" on Google page

• Incorrect URL: Double-check the URL you entered to make sure it's spelled correctly and formatted properly.

• Make sure there is 'No Space' at the end when you are programming the URL/link."

#### **Programmed but Not Responding:**

- Cause 1: This issue is typically caused by an uploaded link containing business information, duplicate HTTPS, or an invalid link.
- Please double-check the link and remove any

business information.

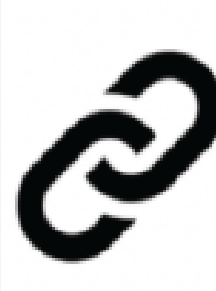

Record 1 - https:// Marlow Martial Arts Academy & Marlow Batting Club https://g.page/r/ CWTdp5AgaxwAEBM/review

• Cause 2: User error – customers may mistakenly return to

the menu. After pasting the link, click 'OK,' then click 'Write' and scan.

#### \*Please Note - Links should ONLY contain the following

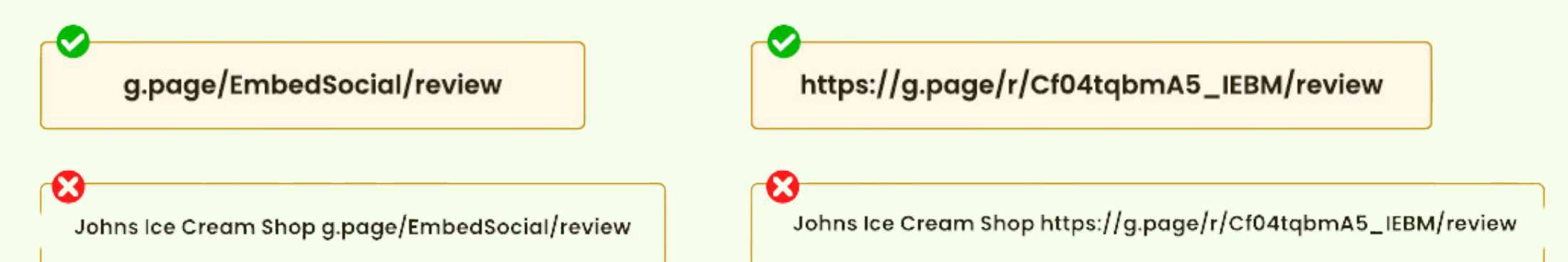

#### Working with iPhone but Not with Android:

Cause 1: NFC not turned on.

Cause 2: Phone uses a metal or thick phone

case. Cause 3: Scanning issues.

**Can't Download the App; It's Saying Not Supported:** 

**Cause:** Device is not NFC supported (such as Ipad, smart watch...etc)

• Try another device that is NFC-supported

#### **Slow Response When Scanning:**

**Cause 1:** Your device or Taggerink may be too close to, surrounded by

metal, or covered by something thick.

Once you've programmed it, you can start collecting reviews with Taggerlink every day, making your business easier!

Rank you

• If it's not working or some issue, please contact us through

#### this **CONTACT US FORM**

# • Provide us detail so we can review your specific issue further.